|                                                                      | หน้า     |
|----------------------------------------------------------------------|----------|
| บทคัดย่อภาษาไทย                                                      |          |
| บทคัดย่อภาษาอังกฤษ                                                   |          |
| กิตติกรรมประกาศ                                                      | <u> </u> |
| สารบัญ                                                               | IV       |
| สารบัญตาราง                                                          | VI       |
| สารบัญภาพ                                                            | VI       |
| บทที่ 1 บทนำ                                                         | 1        |
| 1.1 ความเป็นมาและความสำคัญของปัญหา                                   | 1        |
| 1.2 วัตถุประสงค์ของการวิจัย                                          | 1        |
| 1.3 สมมติฐานการวิจัย                                                 | 2        |
| 1.4 กรอบแนวคิดที่ใช้ในการวิจัย                                       | 2        |
| 1.5 ขอบเขตของการวิจัย <u></u>                                        | 2        |
| 1.6 นิยามคำศัพท์เฉพาะที่ใช้ในการวิจัย                                | 2        |
| 1.7 ประโยชน์ที่คาดว่าจะได้รับจากการวิจัย                             | 3        |
| บทที่ 2 เอกสารและงานวิจัยที่เกี่ยวข้อง                               | 4        |
| 2.1 การศึกษาหลักการการสอนเป็นทีม                                     | 4        |
| 2.2 ความรู้เกี่ยวกับอินเตอร์เน็ต                                     | 5        |
| 2.3 งานวิจัยที่เกี่ยวข้อง                                            | 9        |
| บทที่ 3 วิธีดำเนินการวิจัย                                           | 11       |
| 3.1 การเตรียมการวิจัย                                                | 11       |
| 3.2 การกำหนดประชากรและกลุ่มตัวอย่าง                                  | 11       |
| 3.3 การสร้างเครื่องมือที่ใช้ในงานวิจัย                               | 12       |
| 3.4 การดำเนินการทดลอง และเก็บรวบรวมข้อมูล                            | 33       |
| 3.5 สถิติที่ใช้ในการวิเคราะห์ข้อมูล                                  |          |
| บทที่ 4 ผลการวิเคราะห์ข้อมูล                                         | 36       |
| 4.1 ผลประเมินคุณภาพของระบบการจัดการ การสอนเป็นทีม                    | 36       |
| 4.2 ผลการประเมินความพึงพอใจในการใช้งานของระบบการจัดการ การสอนเป็นทีม | 36       |
| บทที่ 5 สรุปผลการวิจัย อภิปรายผลและข้อเสนอแนะ                        | 38       |
| 5.1 วัตถุประสงค์ของการวิจัย                                          | 38       |
| 5.2 สมมติฐานการวิจัย                                                 | 38       |
| 5.3 ประชากรและกลุ่มตัวอย่าง                                          | 38       |
| 5.4 เครื่องมือที่ใช้ในการวิจัย                                       | 38       |
| 5.5 การเก็บรวบรวมข้อมูล                                              | 39       |
| 5.6 การวิเคราะห์ข้อมูล                                               | 39       |
| 5.7 สรุปผลการวิจัย                                                   | 39       |
| 5.8 อภิปรายผลการวิจัย                                                | 39       |
| 5.9 ข้อเสนอแนะจากการวิจัย                                            | 40       |

# สารบัญ

| บรรณานุกรม |                                            | 41 |
|------------|--------------------------------------------|----|
| ภาคผนวก    |                                            |    |
| ภาคผนวก ก  | คู่มือการใช้งานระบบการจัดการ การสอนเป็นทีม | 42 |
| ภาคผนวก ข  | แบบประเมินคุณภาพของระบบ                    |    |
| ภาคผนวก ค  | การวิเคราะห์ข้อมูล                         |    |

### สารบัญตาราง

| ตารา  | างที่                                       | หน้า |
|-------|---------------------------------------------|------|
| 3.1 [ | Data Dictionary ของระบบ                     |      |
| 4.1   | ผลการประเมินคุณภาพของระบบ                   |      |
| 4.2   | ผลการประเมินความพึงพอใจของระบบ              | 37   |
| ค.1   | ผลการประเมินคุณภาพของระบบ โดยผู้ทรงวุฒิ     |      |
| ค.2   | ผลการประเมินความพึงพอใจในการใช้งานของผู้ใช้ |      |

| ภาพที่                                             | หน้า |
|----------------------------------------------------|------|
| 3.1 Assessment Process Map                         |      |
| 3.2 Use case diagram ระบบการจัดการ การสอนเป็นทีม   |      |
| 3.3 ขั้นตอนการสร้างแบบประเมิน                      |      |
| 3.4 ขั้นตอนการมอบหมายงานประเมิน                    |      |
| 3.5 ขั้นตอนการประเมินผล                            |      |
| 3.6 ขั้นตอนการส่งออกผลการประเมิน                   |      |
| 3.7 DFD แบบประเมินผลการสอน                         |      |
| 3.8 DFD ข้อมูลบริหารระบบ                           |      |
| 3.9 DFD ข้อมูลบริหารผู้ใช้ระบบ                     |      |
| 3.10 DFD ข้อมูลการตั้งค่าระบบ                      |      |
| 3.11 DFD Agenda                                    |      |
| 3.12 แผนผัง Front End ระบบการจัดการ การสอนเป็นทีม  |      |
| 3.13 หน้าจอเข้าสู่ระบบ                             |      |
| 3.14 หน้าจอหลัก                                    |      |
| 3.15 หน้าจอรายการแบบประเมิน                        |      |
| 3.16 หน้าจอบันทึกแบบประเมิน                        |      |
| 3.17 หน้าต่างแสดงข้อมูลรายวิชา                     |      |
| 3.18 หน้าต่างแสดงหัวข้อประเมิน                     |      |
| 3.19 หน้าต่างประเมินผล                             |      |
| 3.20 ขั้นตอนการสร้างแบบประเมินคุณภาพของระบบ        |      |
| ก.1 หน้าจอลงชื่อเข้าใช้งานระบบ                     |      |
| ก.2 หน้าจอข้อมูลผู้ใช้งาน                          |      |
| n.3 แสดงส่วนกรอกข้อมูลผู้ใช้งาน                    |      |
| n.4 หลักของระบบบริการจัดการงานประเมินผลทางการศึกษา |      |
| ก.5 หน้าต่างสนทนา                                  |      |
| ก.6 การสร้างแบบประเมิน                             |      |
| ก.7 หน้าจอรายการแบบประเมิน                         |      |
| ก.8 หน้าจอสร้างแบบประเมิน                          |      |
| ก.9 ตัวอย่างการกรอกรายละเอียดแบบประเมิน            |      |
| ก.10 ลักษณะการแสดงผลของหน้าเอกสารประเมิน           |      |
| ก.11 หน้าจอรายละเอียดหน้าเอกสาร                    |      |
| ก.12 หน้าจอรายละเอียดหัวข้อ                        |      |
| ก.13 ตัวอย่างการเพิ่มหัวข้อการประเมิน              |      |
| n.14 แสดงรายการหัวข้อการประเมิน                    |      |
| ก.15 หน้าจอการปรับแต่ง Control Type แบบ Grid       |      |
| n.16 ตัวอย่างการเพิ่มหัวข้อย่อยสำหรับประเมิน       |      |

### สารบัญภาพ

### สารบัญภาพ (ต่อ)

| ภาพที่                                                        | หน้า       |
|---------------------------------------------------------------|------------|
| ก.17 ตัวอย่างการใส่ค่าการประเมินหัวข้อย่อย                    | 50         |
| ก.18 ลักษณะการแสดงผลของ Control Type แบบ Grid                 | 51         |
| ก.19 ตัวอย่างการตั้งค่า Control Type แบบ Text Box             | 51         |
| ก.20 ลักษณะการแสดงผลของ Control Type แบบ Text Box             | 52         |
| ก.21 ตัวอย่างการตั้งค่า Control Type แบบ Radio Button         | 52         |
| ก.22 ลักษณะการแสดงผลของ Control Type แบบ Radio Button         | 52         |
| ก.23 หน้าจอรายละเอียดหน้าเอกสาร <u>.</u>                      | 53         |
| ก.24 การมอบหมายงานประเมิน                                     | 53         |
| ก.25 หน้าจอรายการงานประเมิน                                   | 54         |
| ก.26 หน้าจอมอบหมายงานประเมิน                                  | 54         |
| ก.27 หน้าต่างแสดงข้อมูลรายวิชา                                | 54         |
| ก.28 ตัวอย่างการกรอกรายละเอียดการมอบหมายงานประเมิน            | 55         |
| ก.29 Massage box แจ้งเตือนการบันทึก                           | 55         |
| ก.30 หน้าจอกลุ่มนักศึกษา                                      | 56         |
| ก.31 ตัวอย่างการเลือกรายชื่อนักศึกษาที่จะถูกประเมิน           | 56         |
| ก.32 ลักษณะการแสดงผลของการเลือกรายชื่อนักศึกษาที่จะถูกประเมิน | 57         |
| ก.33 หน้าต่างข้อมูลผู้สอน                                     | 57         |
| ก.34 ลักษณะการแสดงผลของงานประเมิน                             | 58         |
| ก.35 Massage box แจ้งเตือนการมอบหมายงาน                       | 58         |
| ก.36 การเข้าสู่หน้าจอส่งออกผลประเมิน                          | 59         |
| ก.37 หน้าจอส่งออกผลประเมิน                                    | 59         |
| ก.38 หน้าต่างแสดงข้อมูลงาน                                    | 59         |
| ก.39 ตัวอย่างการกรอกข้อมูลงานที่ต้องการทราบผลการประเมิน       | 59         |
| ก.40 หน้าต่างการดาวน์โหลดไฟล์ผลคะแนน                          | 60         |
| n.41 ลักษณะการแสดงผลของไฟล์ผลการประเมิน                       | 60         |
| ก.42 หน้าจอ Data Code                                         | 61         |
| ก.43 ลักษณะการแสดงผลของส่วนกรอกรายละเอียดข้อมูล Data Code     | <u></u> 61 |
| ก.44 แสดงตัวอย่างการเพิ่มข้อมูล Data Code                     | 61         |
| ก.45 ลักษณะการแสดงผลของการเพิ่มข้อมูล Data Code               | 61         |
| ก.46 ลักษณะการแสดงผลของส่วนแก้ไขข้อมูล Data Code              | 61         |
| ก.47 หน้าจอข้อมูลผู้สอน                                       | 63         |
| ก.48 ลักษณะการแสดงผลของส่วนกรอกข้อมูลผู้สอน                   | 63         |
| ก.49 ตัวอย่างการเพิ่มข้อมูลผู้สอน                             | 64         |
| ก.50 ลักษณะการแสดงผลข้อมูลผู้สอนที่เพิ่มใหม่                  | 64         |
| ก.51 ลักษณะการแสดงผลของส่วนแก้ไขข้อมูลผู้สอน                  | 65         |
| ก.52 หน้าจอข้อมูลนักศึกษา                                     | 65         |

# สารบัญภาพ (ต่อ)

| ภาพที่                                                   | หน้า |
|----------------------------------------------------------|------|
| ก.53 ตัวอย่างรูปแบบไฟล์รายชื่อนักศึกษา                   |      |
| ก.54 ตัวอย่างการเพิ่มข้อมูลนักศึกษา                      |      |
| ก.55 หน้าจอข้อมูลรายวิชา                                 |      |
| ก.56 ลักษณะการแสดงผลของส่วนกรอกข้อมูลรายวิชา             | 67   |
| ก.57 ตัวอย่างการเพิ่มข้อมูลรายวิชา                       | 67   |
| ก.58 ลักษณะการแสดงผลข้อมูลรายวิชาที่เพิ่มใหม่            |      |
| ก.59 ลักษณะการแสดงผลของส่วนแก้ไขข้อมูลรายวิชา            | 68   |
| ก.60 หน้าจอข้อมูลผู้ใช้งาน                               |      |
| ก.61 ส่วนกรอกรายละเอียดข้อมูลผู้ใช้งาน                   |      |
| ก.62 ตัวอย่างการกรอกข้อมูลของผู้ใช้งานระบบ               |      |
| ก.63 ลักษณะการแสดงผลของข้อมูลผู้ใช้งาน                   |      |
| ก.64 ลักษณะการแสดงผลของส่วนแก้ไขข้อมูลผู้ใช้งาน <u>.</u> |      |
| ก.65 หน้าจอข้อมูลกลุ่มผู้ใช้งาน                          |      |
| ก.66 แสดงส่วนที่ใช้กรอกรายละเอียดข้อมูลกลุ่มผู้ใช้งาน    |      |
| ก.67 ตัวอย่างการกรอกข้อมูลของกลุ่มผู้ใช้งาน              |      |
| ก.68 ลักษณะการแสดงผลของข้อมูลกลุ่มผู้ใช้งาน              |      |
| ก.69 แสดงรายละเอียดข้อมูลกลุ่มผู้ใช้งาน                  |      |
| ก.70 หน้าจอข้อมูลบทบาทผู้ใช้งาน                          |      |
| ก.71 ส่วนกรอกรายละเอียดข้อมูลบทบาทผู้ใช้งาน              | 74   |
| n.72 ตัวอย่างการกรอกข้อมูลของบทบาทผู้ใช้งาน              |      |
| ก.73 ลักษณะการแสดงผลของข้อมูลบทบาทผู้ใช้งาน              |      |
| ก.74 ลักษณะการแสดงผลของส่วนแก้ไขข้อมูลบทบาทผู้ใช้งาน     |      |
| ก.75 หน้าจอโปรแกรมระบบ                                   |      |
| ก.76 การเข้าสู่หน้าจอโปรแกรมระบบ                         |      |
| ก.77 ส่วนกรอกข้อมูลโปรแกรมระบบ                           |      |
| ก.78 ตัวอย่างการเพิ่มโปรแกรมระบบ                         |      |
| ก.79 แสดงรายละเอียดโปรแกรมที่เพิ่มใหม่                   |      |
| ก.80 หน้าจอเมนูระบบ                                      |      |
| ก.81 ส่วนกรอกข้อมูลเมนูระบบ                              |      |
| ก.82 ตัวอย่างการเพิ่มเมนูระบบ                            |      |
| ก.83 ลักษณะการแสดงผลของเมนูระบบที่เพิ่มใหม่              |      |
| ก.84 หน้าจอสิทธิ์การใช้เมนู                              |      |
| ก.85 ส่วนกำหนดสิทธิ์การใช้เมนู                           | 80   |
| ก.86 ตัวอย่างการกำหนดสิทธิ์การใช้เมนู                    | 81   |
| ก.87 ลักษณะการแสดงผลของเมนูที่กำหนดสิทธิ์แล้ว            | 81   |
| ก.88 ลักษณะการแสดงผลของเมนูที่เพิ่มใหม่                  | 81   |

### สารบัญภาพ (ต่อ)

| ภาพที่                                                       | หน้า |
|--------------------------------------------------------------|------|
| ก.89 หน้าจอแจ้งข่าวสาร                                       | 81   |
| ก.90 แสดงส่วนที่ให้กรอกรายละเอียดข่าวสารที่ต้องการประกาศใหม่ | 81   |
| ก.91 ตัวอย่างการกรอกรายละเอียดการแจ้งข่าวสาร <u>.</u>        | 82   |
| ก.92 ข้อมูลการแจ้งเตือนข่าวสาร                               | 82   |
| ก.93 ลักษณะการแสดงผลของการแจ้งเตือนข่าวสาร                   | 83   |
| ก.94 แสดงรายละเอียดการแจ้งเตือนข่าวสารหรือประกาศ             | 83   |
| ก.95 ตัวอย่างการ Export แบบ .xls                             | 84   |
| ก.96 ตัวอย่างการ Export แบบ .csv                             | 84   |
| ก.97 แสดงตัวอย่างการค้นหาข้อมูลนักศึกษา                      | 84   |
| ก.98 การออกจากระบบ                                           | 85   |
| ก.99 หน้าจอลงชื่อเข้าใช้งานระบบ                              | 85   |
| ก.100 แสดงตัวอย่างการเปลี่ยนรหัสผ่านใหม่                     | 86   |
| ก.101 หน้าจอประเมินผล                                        | 86   |
| ก.102 หน้าจอแสดงรายละเอียดงานที่ได้รับมอบหมาย                | 87   |
| ก.103 หน้าต่างหัวข้อประเมิน                                  | 87   |
| ก.104 ขั้นตอนการประเมินผลนักศึกษารายบุคคล                    | 88   |
| ก.105 ขั้นตอนการประเมินผลนักศึกษารายกลุ่ม                    | 88   |
| ก.106 ลักษณะการแสดงผลเมื่อทำการประเมินแล้ว                   | 89   |
| ก.107 แสดงการเข้าสู่หน้าจอส่งออกผลประเมิน                    | 89   |
| ก.108 หน้าจอส่งออกผลประเมิน                                  | 89   |
| ก.109 หน้าต่างแสดงข้อมูลงาน                                  | 90   |
| ก.110 หน้าจอส่งออกผลประเมิน                                  | 90   |
| n.111 ลักษณะการแสดงผลเมื่อกรอกข้อมูลงาน                      | 90   |
| ก.112 หน้าต่างการดาวน์โหลดไฟล์ผลคะแนน                        | 91   |
| ก.113 ลักษณะการแสดงผลของไฟล์ผลคะแนน <u></u>                  | 91   |
| ก.114 การออกจากระบบ                                          | 91   |